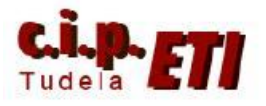

# WIFI (WT30)

# **INDICE**

- 1. INTRODUCCIÓN
- 2. CONFIGURACIÓN
- 3. CONEXIONADO
- 4. CONFIGURACIÓN DE LOS MÓDULOS POR HARDWARE
- 5. BLOQUES DE FUNCION A UTILIZAR CON CX-PROGRAMMER
- 6. EJEMPLO DE APLICACIÓN UTILIZADO EN EL ENTRENADOR
  - a. COLOCACIÓN TARJETA SCU41-V1 EN EL PLC
  - b. SOFTWARE DE CHEQUEO DE LA UNIDAD MAESTRA
  - c. PROCESO DE CONFIGURACIÓN DE LA COMUNICACIÓN SIN NODOS REGISTRADOS
  - d. PROGRAMA DEL PLC

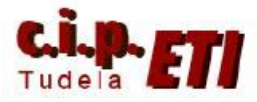

## 1. INTRODUCCIÓN

En aplicaciones de movimiento donde el cableado es técnicamente complejo y económicamente costoso, una comunicación wireless es la solución ideal ya que se eliminan costes de cableado, aumenta la eficacia en las comunicaciones, se incrementa la flexibilidad en la instalación y se facilita el mantenimiento.

Wireless permite una verdadera comunicación maestro-esclavo (1:N), creando tantas subredes como esclavos de Wireless se instalen (hasta 64 esclavos). Por otro lado, teniendo en cuenta la importancia de la distancia en las comunicaciones, se puede decir que la máxima distancia que se puede llegar a cubrir entre un maestro y un esclavo de Wireless es de 50 metros, pudiendo alcanzarse hasta 250 metros usando repetidores.

Omron dispone de productos para integrar comunicaciones wireless maestroesclavo (1:N) en dos sistemas distintos: uno para redes DeviceNet (WD30) y otro para comunicaciones serie (WT30). Dentro de estas opciones de producto se puede escoger entre esclavos wireless con o sin E/S incorporadas. Los modelos con E/S permiten escoger entre 16E, 8E/8S NPN y/o 8E/8S PNP.

Estos productos incorporan tecnología que opera en la banda libre de alta frecuencia (2,4 Ghz.), lo que les confiere inmunidad para funcionar en cualquier ambiente industrial por muy alto que sea el nivel de ruido.

Además, Wireless de Omron combina dos tecnologías de comunicación de gran innovación que aportan una gran eficiencia en las

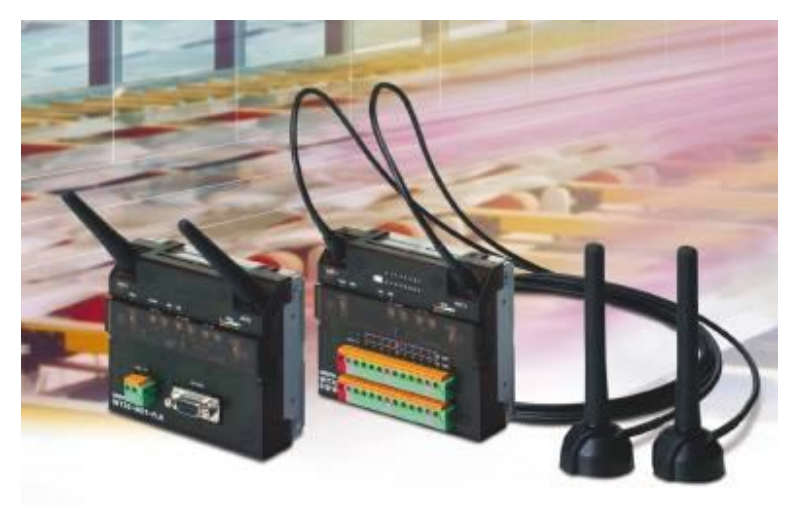

comunicaciones debido a la gran inmunidad al ruido que proporcionan: un sistema de barrido de espectro por secuencia directa (DS-SS), logrando evitar los armónicos generados en el arranque de motores y un sistema Dual de Antena, que anula los rebotes en superficies metálicas o pérdidas de trayectoria.

#### 2. CARACTERÍSTICAS TÉCNICAS

- Recogida de datos ON/OFF a través de comunicación sin cable.
- Conexión a través de interface serie RS232C ó DeviceNet.
- Posibilidad de insertar un nodo "relé" para expandir el radio de actuación.
- Incorporan led de visualización del estado del enlace wireless.
- Sencilla configuración mediante switches.
- Frecuencia de operación seleccionable en un rango de 67 canales.
- Disponibles tres tipos de esclavos:
  - o 16 entradas DC
    - o 8 entradas y 8 salidas PNP
    - o 8 entradas y 8 salidas NPN

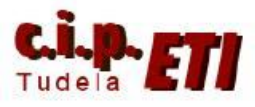

### 3. CONFIGURACIÓN

Dentro de las posibles formas de configuración (ver guía rápida "comunicación wireless serie WT30"), en la aplicación utilizaremos una unidad maestra WT30-ME01-FLK y una unidad esclava WT30-SMD16-1 de 8 entradas y 8 salidas. La distancia máxima entre las dos unidades es de 60m.

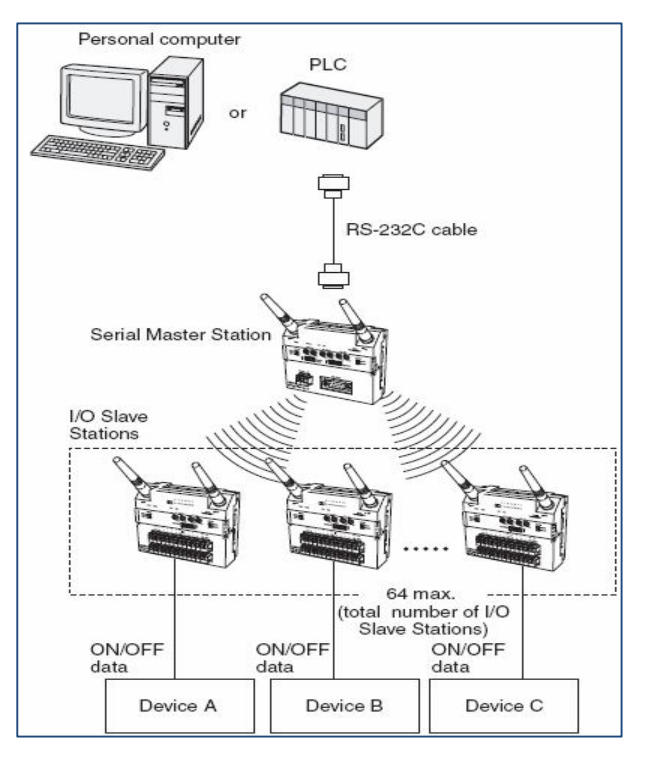

## 4. CONEXIONADO

- Conexión PC – WT30

| D-s               | ub, 9-pi | n, Female E | nd (0      | )-sub, 9 | pin, Male Er | nd                |
|-------------------|----------|-------------|------------|----------|--------------|-------------------|
|                   | Signal   | Pin No.     | RS-232C    | Signal   | Pin No.      |                   |
|                   | CD       | 1           | cable      |          | 1            |                   |
|                   | RD       | 2           | <          | RD       | 2            | n D               |
|                   | SD       | 3           | <b>]</b> • | SD       | 3            | A DA              |
| Rey               | ER       | 4           |            |          | 4            | 14 60 66 60 E. A. |
| :                 | SG       | 5           | <u> </u>   | SG       | 5            |                   |
| EHILLE BERN       | DR       | 6           | ]          |          | 6            |                   |
| COLOR CHELL       | RS       | 7           | ]          |          | 7            | WT30              |
| Personal computer | CS       | 8           | ]          |          | 8            |                   |
|                   | RI       | 9           | ]          | 3        | 9            |                   |

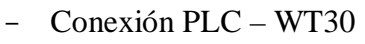

| D-s      | ub, 9-pii | n, Female Ei | nd ([](]) C | )-sub, 9 | -pin, Male En | d              |
|----------|-----------|--------------|-------------|----------|---------------|----------------|
|          | Signal    | Pin No.      | RS-232C     | Signal   | Pin No.       |                |
|          |           | 1            | cable       |          | 1             |                |
| $\frown$ | SD        | 2            |             | RD       | 2             | B B            |
|          | RD        | 3            | *           | SD       | 3             | And the second |
|          | RS        | 4            |             |          | 4             |                |
|          | CS        | 5            |             | SG       | 5             |                |
|          |           | 6            |             |          | 6             |                |
| PLC      |           | 7            |             |          | 7             | WT30           |
|          |           | 8            |             |          | 8             |                |
|          | SG        | 9            | Y           |          | 9             |                |

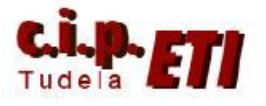

# 5. CONFIGURACIÓN MÓDULOS POR HARDWARE

Unidad maestra WT30-m01-FLK configurada para el ejemplo de la aplicación.

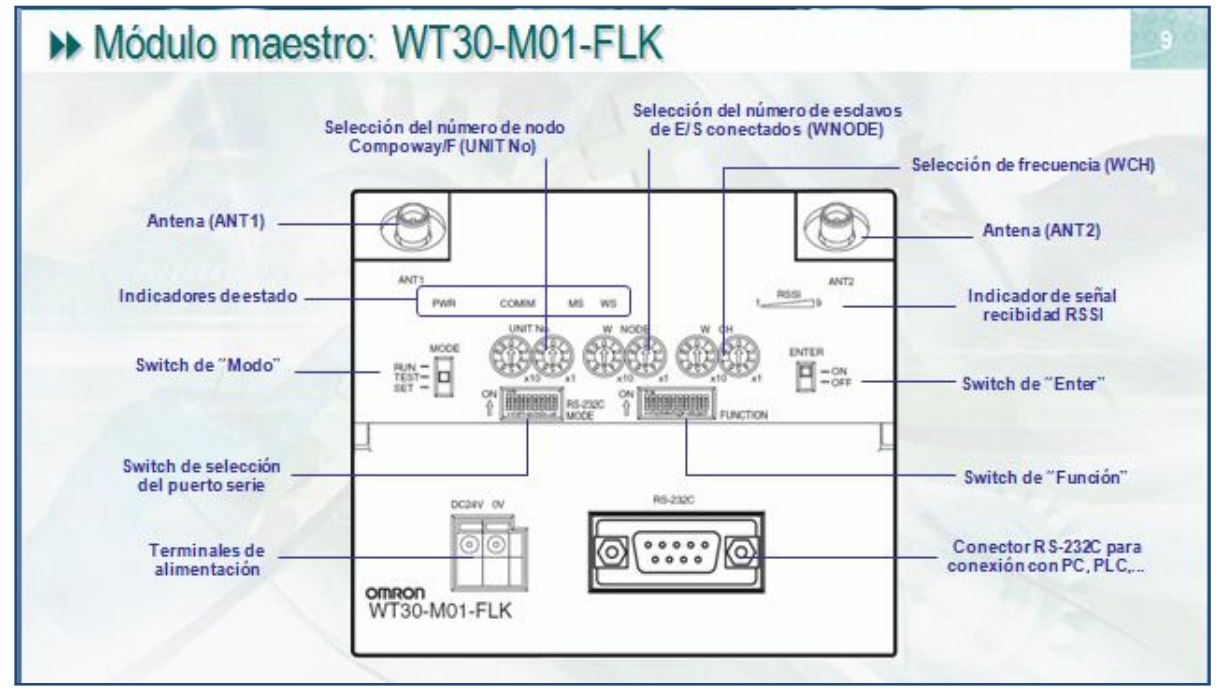

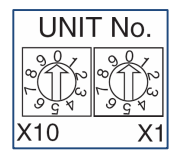

UNIT N° - Selección de número de nodo (de 0 a 31). Dejar a 0. Esta configuración es leída al arrancar el equipo.

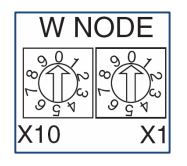

W NODE – Selección del número de esclavos de E/S conectados. Dejar a 1 (sólo un esclavo). Esta configuración es leída al arrancar el equipo.

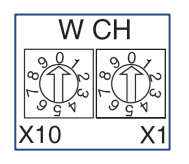

W CH – Selección de la frecuencia de comunicaciones entre maestro y esclavos. Dejar a 22. Esta configuración es leída al arrancar el equipo.

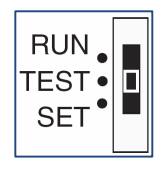

MODE - selección del modo de operación.

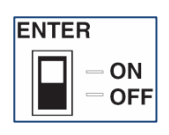

ENTER – Utilizar este Switch durante el registro de esclavos en la lista de scan como paso final de validación ó como confirmación para realizar el

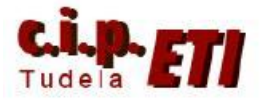

retorno a la configuración por defecto.

## FUNCIÓN

Función de los switcher dependiendo de la posición del conmutador de MODO

| 88]      | No | Modo        | ON                                                               | OFF                                                       |
|----------|----|-------------|------------------------------------------------------------------|-----------------------------------------------------------|
| FUNCTION | 1  | RUN         | Mantiene el estado de las E/Sfrente<br>a errores de comunicación | Resetea todas las E/S frente a<br>errores de comunicación |
|          | 2  |             | Lista de scan habilitada                                         | Lista de scan deshabilitada                               |
|          | 3  |             | Utilizando nodo "Relé"                                           | No utilizando nodo "Relé"                                 |
|          | 4  | TEST        | Monitorización de señal<br>deshabilitada                         | Monitorización de señal habilitada                        |
|          | 5  |             | Selección automática de todos los<br>canales                     | Selección de un canal específico                          |
|          | 6  |             | -                                                                |                                                           |
|          | 7  | SET         | Reconocimiento de lista de scan                                  | -                                                         |
|          | 8  |             | Registro de esclavo E/S específico                               | Registro de todos los esclavo E/S                         |
|          | 9  | ALCO/A      | Reconocimiento de los números de<br>serie (Ver nota)             | Ignora los números de serie                               |
|          | 10 | No utilizar | -                                                                | -                                                         |

#### RS232C MODE

Configuración del puerto RS232C en función del estado de los switcher. (con el 1 a OFF, la configuración del puerto es por defecto)

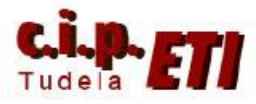

|         | _  |                                                                                                    |                                  |                                                                                       |
|---------|----|----------------------------------------------------------------------------------------------------|----------------------------------|---------------------------------------------------------------------------------------|
| RS-232C | No | Función                                                                                                    | ON                               | OFF                                                                                   |
| MODE    | 1  | Selección<br>configuración de<br>comunciaciones                                                                   | Selección en los switches 2 al 8 | Selección por defecto<br>(9600 bps, 7 bits de datos,<br>paridad par y 2 bits de stop) |
|         | 2  | Baudrate                                                                                                    | 1                                | 0                                                                                     |
|         | 3  | (Total value)                                                                                                    | 2                                | 0                                                                                     |
|         | 4  | 1 = 2400 bps<br>2 = 4800 bps<br>3 = 9600 bps<br>4 = 19200 bps<br>5 = 38400 bps<br>6 = 57600 bps<br>7 = 115200 bps | 4                                | 0                                                                                     |
|         | 5  | Longitud de datos                                                                                                 | 8 bits                           | 7 bits                                                                                |
|         | 6  | Paridad                                                                                                    | Sin paridad                      | Con paridad                                                                           |
|         | 7  |                                                                                                    | Impar                            | Par                                                                                   |
|         | 8  | Bits de stop                                                                                                    | 1 bit                            | 2 bits                                                                                |

Estado de los leds de la unidad maestra

| Indicador               | Color               | Estado          | Significado                                                                                                    |
|-------------------------|---------------------|-----------------|----------------------------------------------------------------------------------------------------|
| PWR                     | Verde               | Encendido       | Unidad alimentada                                                                                                    |
|                         |                     | Apagado         | Unidad no alimentada                                                                                                    |
| COMM                    | Amarillo            | Encendido       | Comunicaciones serie en proceso                                                                                                    |
|                         | . I some so         | Apagado         | Sin comunicación                                                                                                    |
| MS                      | Rojo                | Encendido       | Ha ocurrido un erro fatal. Sustituir la unidad WT30                                                                                           |
| (Estado del             | el                  | Parpadeando     | Ha ocurrido un error no-fatal                                                                                                    |
| moduloj                 | Verde               | Encendido       | Funcionamiento normal de las comunicaciones                                                                                                   |
|                         | 61-1                | Parpadeando     | Modo TEST ó SET                                                                                                    |
|                         | -                   | Apagado         | Unidad no alimentada ó el sistema se está reseteando                                                                                          |
| WS                      | Rojo                | Encendido       | Error fatal de comunicación wireless                                                                                                    |
| (Estado del<br>wireless | A CONTRACTOR        | Parpadeando     | Error no-fatal de comunicación wireless                                                                                                    |
|                         | Verde               | Encendido       | Modo RUN: Comunicación wireless en proceso<br>Modo SET: Creación de lista de scan completada                                                  |
|                         |                     | Parpadeando     | Modo RUN: No hay comunicación wireless<br>Modo TEST: Se está monitorizando la señal recibida<br>Modo SET: Está siendo creada la lista de scan |
|                         | -                   | Apagado         | No hay comunicación wireless                                                                                                    |
| RSSI                    | Rojo/Amarillo/Verde | 0 a 9 encendido | Visualiza la señal recibida en 10 niveles                                                                                                    |
|                         | Verde               | Parpadeando     | Se ha completado la ejecución de una función especia                                                                                          |

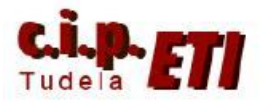

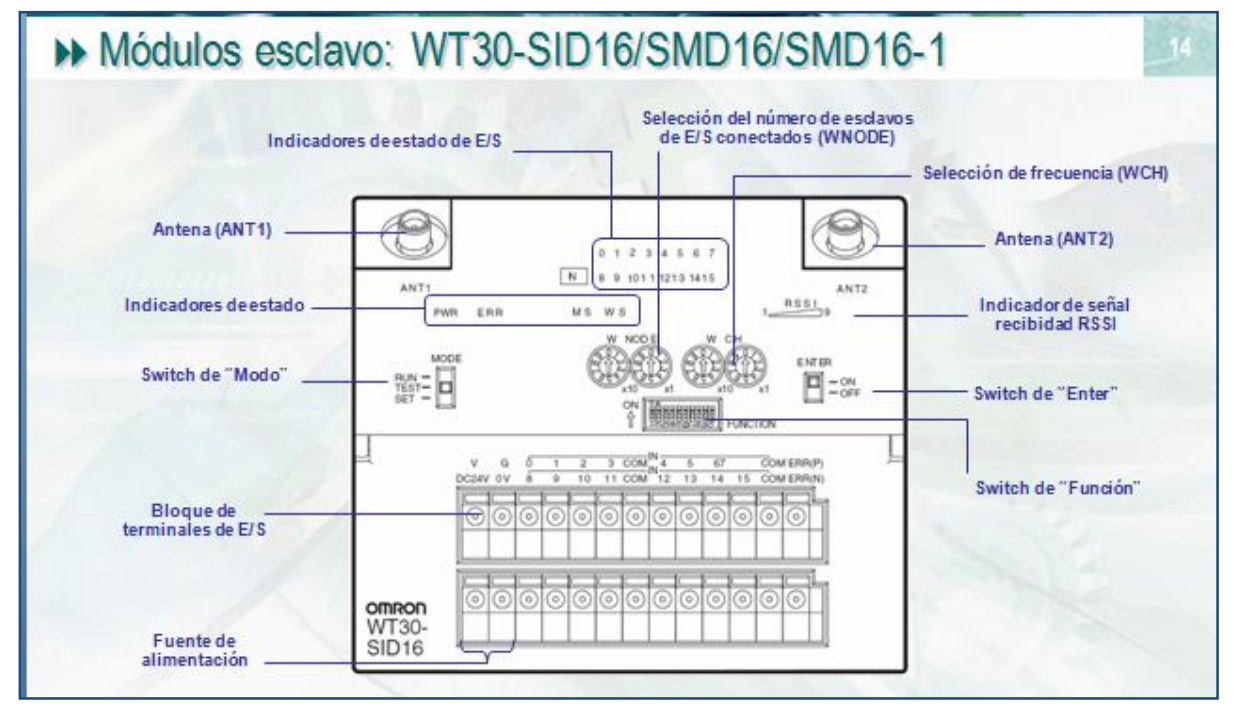

Unidad esclava WT30-SID16 configurada para el ejemplo de la aplicación

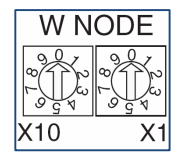

W NODE – Selección del número de esclavo de E/S (64 máx). dejar a 1.

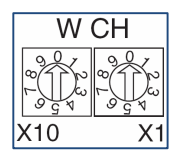

W CH – Selección de la frecuencia de comunicaciones. Debe de coincidir con la frecuencia seleccionada en la unidad maestra. Dejar a 22. Esta configuración es leída al arrancar el equipo.

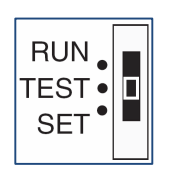

MODE – Selección del modo de operación.

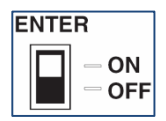

ENTER – Utilizar durante el registro de esclavos en la lista de scan como paso final de validación ó como confirmación para realizar el retorno a la configuración por defecto.

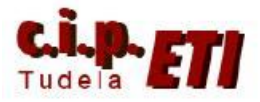

# FUNCIÓN

Función de los switcher dependiendo de la posición del conmutador de MODO

| FUNCTION | No     | Modo        | ON                                                                | OFF                                                       |
|----------|--------|-------------|-------------------------------------------------------------------|-----------------------------------------------------------|
|          | 1      | RUN         | Mantiene el estado de las E/S frente<br>a errores de comunicación | Resetea todas las E/S frente a<br>errores de comunicación |
|          | 2      |             | Mantener las entradas                                             | Modo normal                                               |
|          | 3      | A A         | Filtro: 100 ms                                                    | Filtro: 10 ms                                             |
|          | 4      | TEST        | Monitorización de señal<br>deshabilitada                          | Monitorización de señal habilitada                        |
|          | 5      | 1/2         | Selección automática de todos los<br>canales                      | Selección de un canal específico                          |
|          | 6      |             | Función de test de intalación                                     | -                                                         |
|          | 7 a 10 | No utilizar | -                                                                 | -                                                         |

Estado de los leds de la unidad esclava

|             | Co                    | municación ve     | reless - W130                                                                                |
|-------------|-----------------------|-------------------|----------------------------------------------------------------------------------------------|
| ulos e      | sclavo: W             | [30-SID16         | /SMD16/SMD16-1                                                                               |
| Indicador   | Color                 | Estado            | Significado                                                                                  |
| PWR         | Verde                 | Encendido         | Unidad alimentada                                                                            |
|             |                       | Apagado           | Unidad no alimentada                                                                         |
| ERR         | Rojo                  | Encendido         | Salida de error a ON: error de dispositivo wireless                                          |
|             |                       | Apagado           | Salida de error a OFF: sin errores                                                           |
| MS          | Rojo                  | Encendido         | Ha ocurrido un erro fatal. Sustituir la unidad WT30                                          |
| (Estado del | and the second second | Parpadeando       | Ha ocurrido un error no-fatal                                                                |
| moduloy     | Verde                 | Encendido         | Funcionamiento normal de las comunicaciones                                                  |
|             | 1 100 1               | Parpadeando       | Modo TEST ó SET                                                                              |
|             | -                     | Apagado           | Unidad no alimentada ó el sistema se está reseteando                                         |
| WS          | Rojo                  | Encendido         | Error fatal de comunicación wireless                                                         |
| (Estado del |                       | Parpadeando       | Error no-fatal de comunicación wireless                                                      |
| WIICICSS    | Verde                 | Encendido         | Modo RUN: Comunicación wireless en proceso                                                   |
|             | 19.18                 | Parpadeando       | Modo RUN: No hay comunicación wireless<br>Modo TEST: Se está monitorizando la señal recibida |
|             | -                     | Apagado           | No hay comunicación wireless                                                                 |
| RSSI        | Rojo/Amarillo/Verde   | 0 a 9 encendido   | Visualiza la señal recibida en 10 niveles                                                    |
|             | Verde                 | Parpadeando       | Se ha completado la ejecución de una función especia                                         |
| 0 = 15      | Amarillo              | Encendido/Anagado | Visualiza el estado de las señales de E/S                                                    |

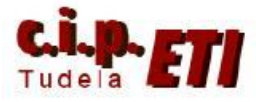

## 6. BLOQUES DE FUNCIÓN A UTILIZAR CON CX-PROGRAMMER

Omron tiene preparados varios bloques de Función (FBs) para utilizar en CX-Programmer, los cuales se encargan de "gestionar" toda la información que utilizan los módulos WT30. Estos bloques se encuentran en la carpeta "WT30" de la carpeta "omronlib" los cuales se instalan automáticamente desde CX-ONE (durante el proceso de instalación).

| Seleccionar archivo de librería de                                                                                                    | bloque de función de CX-Pr ? 🔀                                                                                                    |
|----------------------------------------------------------------------------------------------------|----------------------------------------------------------------------------------------------------|
| Buscaren: C WT30                                                                                                    | ▼ 🗢 🖻 📂 📰 •                                                                                                    |
| WT3x200_ReadVariable10.cxf<br>_WT3x201_CheckWTSaddition10.cxf<br>_WT3x202_ReadWTSstatus10.cxf<br>_WT3x203_CheckRSSI10.cxf<br>_WT3x204_ReadAverageRSSI10.cxf<br>_WT3x205_ReadWch10.cxf | <ul> <li>_WT3x206_ReadComCycleTime10.cxf</li> <li>_WT3x207_ReadRoutingPath10.cxf</li> <li>_WT3x208_ReadComErrorCount10.cxf</li> <li>_WT3x209_ReadINdata10.cxf</li> <li>_WT3x410_WriteOUTdata10.cxf</li> <li>_WT3x600_SetComm10.cxf</li> </ul> |
| Nombre:                                                                                                    | Abrir                                                                                                    |
| Tip <u>o</u> : Archivos de librería de bloque                                                                                                    | s de funciones (*.cxf) 💽 Cancelar                                                                                                    |

Una vez insertado un bloque de función en la aplicación, seleccionando el mismo con el botón derecho del ratón, y seleccionando la opción "propiedades", se abre la ventana

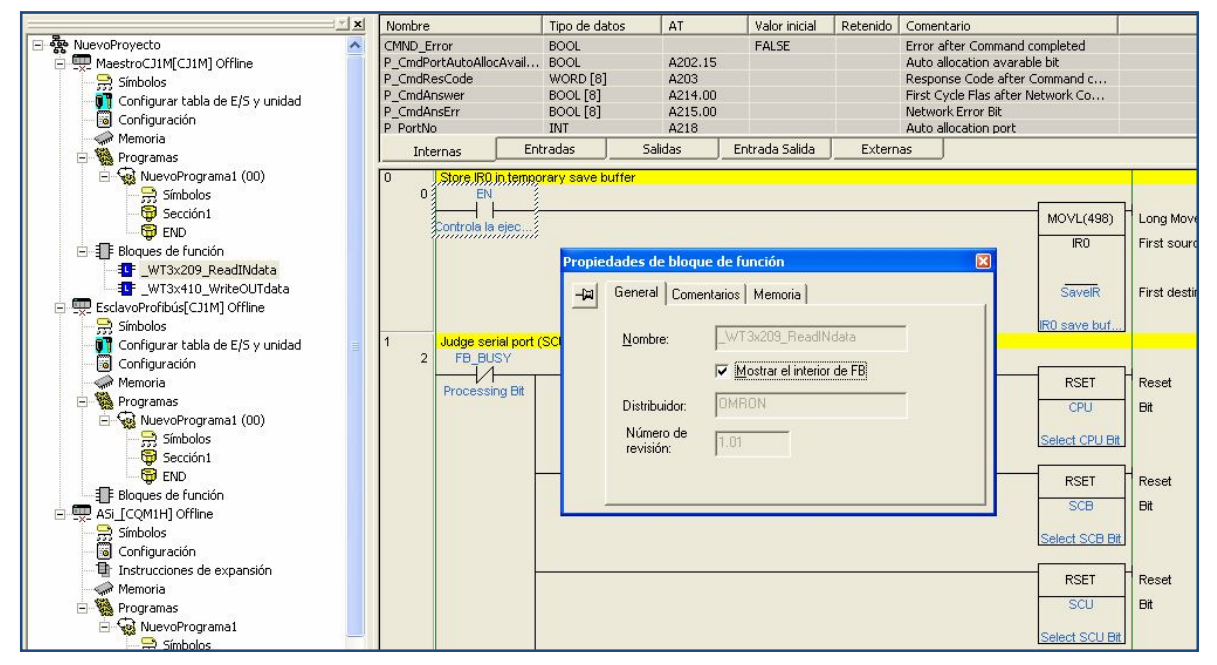

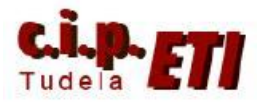

#### Centro Integrado Politécnico "ETI" Departamento de Electricidad Fernando Pascual – Moisés Pérez WIFI (WT30)

que permite activar la casilla que nos muestra el interior del mismo. Tanto el programa que lo forma, como sus variables. (ver el fondo de la imagen que corresponde al FB WT3x209 ReadINdata).

En el ejemplo del apartado 6, se utilizarán los bloques FB de lectura (WT3x209) y escritura (WT3x410) preparados por Omron y que se encargan de gestionar las comunicaciones entre el PLC y los módulos WT30. Estos bloques, cuando son llamados por el programa, necesitan la introducción de los parámetros de entrada y salida necesarios para su funcionamiento.

|                           | Lectura_Esclavo                   | _      |         |                | Escritura                    | Esclavo           |      |
|---------------------------|-----------------------------------|--------|---------|----------------|------------------------------|-------------------|------|
|                           | _WT3x209_ReadINdata               |        |         |                | _WT3x410_V                   | VriteOUTdata      |      |
| P_0_02s<br>Bit de pulso d | (BOOL) (BOOL)<br>EN ENC           | )<br>_ | P_0_02s |                | (BOOL)<br>EN                 | (BOOL)<br>ENO     | -    |
| 2.00 #6                   | (INT) (BOOL<br>UnitSelect FB_BUSY | ) 2.00 | 2.03    | #6             | (INT)<br>UnitSelect          | (BOOL)<br>FB_BUSY | 2.03 |
| 82                        | (INT) (BOOL)<br>- PortNo FB_OK    | 2.01   | • •     | 82             | (INT)<br>PortNo              | (BOOL)<br>FB_OK   | 2.04 |
| · · &0                    | . (BOOL)<br>- WTM_UnitNo FB_NG    | 2.02   | • •     | <u>&amp;</u> 0 | (INT)<br>WTM_UnitNo          | (BOOL)<br>FB_NG   | 2.05 |
| ° &1                      | (INT)<br>- WTS_StartNod<br>eNo    | *      |         | &1             | (INT)<br>WTS_StartNod<br>eNo |                   | *    |
| ۰<br>&1                   | (INT)<br>- ReadNum                | *      |         | &1             | (INT)<br>WriteNum            |                   | *    |
| * #B0                     | (WORD)<br>ArealD                  | +      | · ·     | #B0            | (WORD)<br>ArealD             |                   | *    |
| &10                       | UINT)<br>AreaNo                   | +      | • •     | &11            | (UINT)<br>AreaNo             |                   | *    |
|                           |                                   |        |         |                |                              |                   | *    |

| EN               | En esta entrada se pone la condición de ejecución del bloque.              |
|------------------|----------------------------------------------------------------------------|
| UnitSelect       | Número de unidad en el bastidor del PLC del módulo SCU41-V1 a cuyo         |
|                  | puerto serie se va a conectar la unidad maestra WT30. IMPORTANTE           |
|                  | poner delante del número de puerto el símbolo #.                           |
| PortNo           | Número de puerto de la SCU41. 1 para el puerto RS485 y 2 para el           |
|                  | puerto RS232. IMPORTANTE poner delante del número de puerto el             |
|                  | símbolo &.                                                                 |
| WTVM_UnitNo      | Valor seleccionado desde las ruletas UNIT No de la unidad maestra          |
|                  | WT30. IMPORTANTE poner delante del número de puerto el símbolo             |
|                  | &.                                                                         |
| WTS_StartNod     | Número de esclavo en la red seleccionado desde sus ruletas W_NODE.         |
|                  | IMPORTANTE poner delante del número de puerto el símbolo &.                |
| ReadNum/WriteNum | Indica el número de esclavos conectados a la unidad maestra.               |
|                  | IMPORTANTE poner delante del número de puerto el símbolo &.                |
| Area ID          | Zona de memoria del PLC en donde dependiendo que el bloque sea de          |
|                  | lectura ó escritura, se guardarán los datos leídos del esclavo ó estará la |
|                  | información a escribir en el esclavo. Los datos que corresponden a cada    |
|                  | zona de memoria son:                                                       |
|                  | – #B0 Área CIO.                                                            |
|                  | – #B1 Area WR                                                              |
|                  | – #B2 Area HR                                                              |
|                  | – #82 Area DM                                                              |
|                  | – #50 Area EM0 a #5C Area EMC (Banco de                                    |
|                  | memoria EM)                                                                |
|                  | IMPORTANTE poner delante del número de puerto el símbolo #.                |

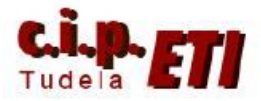

| Area No | Número de canal de la zona de memoria especificada en el dato<br>anterior. IMPORTANTE poner delante del número de puerto el símbolo<br>&. |
|---------|----------------------------------------------------------------------------------------------------|
| ENO     | A On mientras se procesa normalmente el FB. A OFF en caso de error.                                                                       |
| FB_BUSY | Retorna automáticamente a OFF cuando el procesado del FB se completa.                                                                     |
| FB_OK   | Se pone a ON durante el ciclo en el que finaliza el procesado del FB con normalidad.                                                      |
| FB_NG   | Se pone a ON durante el ciclo en el que finaliza el procesado del FB en caso de error en el mismo                                         |

Entre paréntesis el formato en el que hay que escribir el dato (BOOL) (INT) (WORD).

## 7. EJEMPLO DE APLICACIÓN UTILIZADO EN EL ENTRENADOR

#### a. Colocación de la tarjeta SCU41-V1 en el PLC

En el PLC, se va a colocar una nueva unidad serie SCU41-V1, En la ruleta de número de unidad, se pone el 6 y se arranca el PLC.

Con el PLC en Program, crear la nueva tabla de E/S. Seleccionando la SCU que se acaba de colocar, nos aseguramos que el puerto RS232C (puerto 2 de la SCU), tiene la configuración por defecto, (ver configuración de la figura).

La unidad maestra WT30, utiliza también la configuración por defecto en su puerto RS232C, por lo que ya se podría enlazar el PLC y la WT30 con el cable descrito en el apartado (d conexionado).

| CJ1W-SCU41-V1 [Edit Parameters]          |                   |            |                 |  |
|------------------------------------------|-------------------|------------|-----------------|--|
| Displayed Parameter Port2 Settings       |                   | •          |                 |  |
| Item                                     | Set Value         | Unit       | ~               |  |
| Port2: Port settings                     | Defaults          |            |                 |  |
| Port2: Serial communications mode        | Serial Gateway    |            |                 |  |
| Port2: Data length                       | 7 bits            |            |                 |  |
| Port2: Stop bits                         | 2 bits            |            |                 |  |
| Port2: Parity                            | Even              |            |                 |  |
| Port2: Baud rate                         | Default(9600bps)  |            |                 |  |
| Port2: Send delay                        | Default (0 ms)    |            |                 |  |
| Port2: Send delay (user-specified)       | -specified) 0     |            |                 |  |
| Port2: CTS control                       | 'S control No     |            |                 |  |
| Port2: 1:N/1:1 protocol setting          |                   |            |                 |  |
| Port2: Host Link compatible device mo    | d Default(Mode A) |            |                 |  |
| Port2: Host Link unit number             | 0                 |            |                 |  |
| Port2: No-Protocol Start code            | 0                 |            |                 |  |
| Port2: No-Protocol End code              | 0                 |            |                 |  |
|                                          |                   |            |                 |  |
| inep<br>-                                | -                 |            | 4               |  |
|                                          | <u> </u>          |            |                 |  |
| Transfer[Unit to PC]Iransfer[PC to Unit] | Compare           |            | <u>R</u> estart |  |
| Set D <u>e</u> faults                    |                   | <u>o</u> k | <u>C</u> ancel  |  |

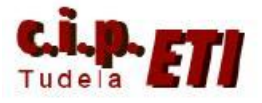

#### b. Software de chequeo de la unidad maestra

Mediante el software **WT30 Tools** es posible realizar la configuración del puerto RS232C del ordenador, el chequeo de funcionamiento de la unidad maestra, un test de comunicación Wireless, etc.

|                                                                                                    | OMRON  |
|----------------------------------------------------------------------------------------------------|--------|
| Menu Display                                                                                                    | July - |
| 232C Communication Setting(PC)                                                                                                 |        |
| Set the RS232C communication setting for PC.<br>Be sure to perform this setting before operating.                              |        |
| Radio Wave Environment Monitor                                                                                                 |        |
| Set the following SW of WT30-M01-FLK as below:<br>1. Set "Function switch" to [bit 5 = OFF].<br>2. Set "MODE switch" to [TEST] |        |
| Wireless Communication Test                                                                                                    |        |
| Set "MODE switch" of WT30-M01-FLK to [RUN].                                                                                    |        |
| Checking of Operations Condition                                                                                               |        |
| Sot "MODE ewiteb" of MIT20 M01 ELIC to [DUN]                                                                                   |        |

En realidad este Software no es necesario para la aplicación, pues toda la configuración de las distintas unidades Wireless se realiza por Hardware.

# c. Proceso de configuración de la comunicación sin nodos registrados

La comunicación serie a configurar puede ser de dos tipos: Sin nodos registrados. Con nodos registrados.

En el primer caso (que es el que se va a utilizar en el ejemplo), al no registrar ningún esclavo en la unidad maestra, cualquier dispositivo esclavo que tenga asignada la misma frecuencia, se añadirá automáticamente al sistema.

En el segundo caso, sólo los esclavos registrados se añaden al sistema. (el procedimiento de registro se detalla en el documento "Guía rápida comunicación Wireles – WT30).

Primer paso.

El proceso de configuración se inicia realizando una búsqueda de frecuencia que esté libre.

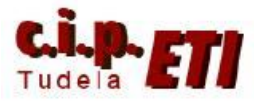

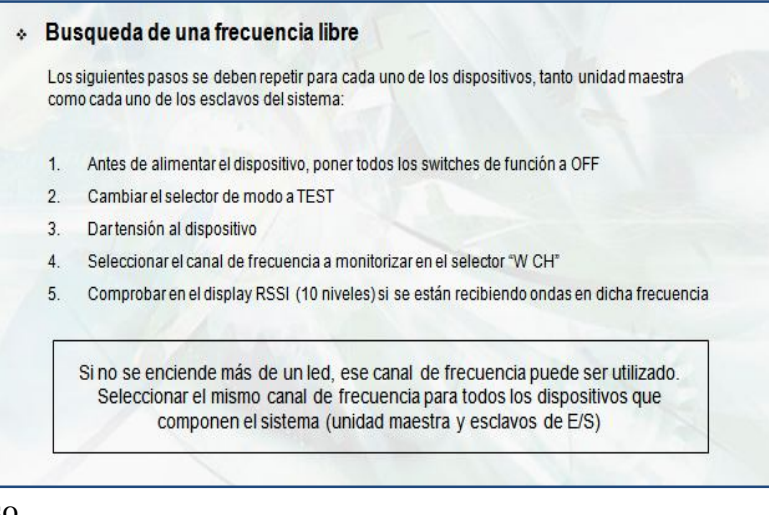

#### Segundo paso.

| Co  | nfiguración de las estáciones esclavas de E/S                                               |
|-----|---------------------------------------------------------------------------------------------|
| Los | siguientes pasos se deben repetir para los dos esclavos que forman el sistema de remotas    |
| 1.  | Antes de alimentar el dispositivo, poner todos los switches de función a OFF en ambos nodos |
| 2.  | Seleccionar el número de nodo wireless "01" en el selector "W NODE"                         |
| 3.  | Repetir el paso anterior para el otro nodo, en este caso seleccionando W NODE = "02"        |
| 4.  | Fijar el canal de frecuencia "02" para ambos esclavos en el selector "W CH"                 |
| 5.  | Cambiar el selector de modo a "RUN                                                          |
| 6.  | Dartensión al equipo                                                                        |

Configuración de los esclavos (en nuestro ejemplo, al utilizar sólo un esclavo, el nodo 2 NO se utiliza). (El canal de frecuencia se ha fijado a 22).

Tercer paso.

| * | Co  | nfiguración de la estación maestra                                                                                                    |
|---|-----|----------------------------------------------------------------------------------------------------|
|   | Seg | uir los siguientes pasos de configuración:                                                                                                    |
|   | 1.  | Antes de alimentar el dispositivo, poner todos los switches de función a OFF (Bit 2 a<br>OFF: Lista de scan deshabilitada)                                |
|   |     | <ul> <li>Cuando la lista de scan está deshabilitada, se realizará la comunicación con todos<br/>los nodos hasta el seleccionado en el "W NODE"</li> </ul> |
|   | 2.  | Seleccionar "W NODE" a "02" (Comunicación con nodos wireless 01 y 02)                                                                                     |
|   | 3.  | Fijartodos los switches de "RS232C Mode" a OFF (9600 bps, 7, Par, 2 bits stop)                                                                            |
|   | 4.  | Fijar el canal de frecuencia "02" en el selector "W CH" al igual que en los esclavos                                                                      |
|   | 5.  | Cambiar el selector de modo a "RUN                                                                                                    |
|   | 6.  | Dartensión al equipo                                                                                                    |
|   |     |                                                                                                    |

Configuración de la unidad maestra. (en nuestro ejemplo, al utilizar sólo un esclavo, en W NODE se pone 1). (El canal de frecuencia se ha fijado a 22).

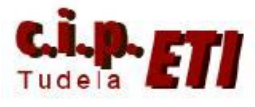

#### Cuarto paso.

| Seg | guir los siguientes pasos de configuración:                                                                                                    |  |  |  |  |  |
|-----|----------------------------------------------------------------------------------------------------|--|--|--|--|--|
| 1.  | Comprobar que todos los equipos se encuentran en modo RUN                                                                                                    |  |  |  |  |  |
| 2.  | Confirmar que los indicadores de MS y WS están encendidos y en verde                                                                                                    |  |  |  |  |  |
| 3.  | Por último chequear el nivel de señal que se recibe en los esclavos a través de la cadena<br>de leds RSSI (Received signal strength indicator)                                                                  |  |  |  |  |  |
| 4.  | Igualmente comprobar el nivel de señal recibida por la unidad maestra. Ir seleccionando<br>uno por uno, el número de nodo wireless que se desea monitorizar en los leds RSSI, a<br>través del selector "W NODE" |  |  |  |  |  |
|     | Cuanto mayor es el número de leds de RSSI que se iluminen, mayor<br>será la señal recibida por el equipo en dicha frecuencia.                                                                                   |  |  |  |  |  |
|     |                                                                                                    |  |  |  |  |  |

Chequeo de la conexión. Si el enlace es correcto, los diodos RSSI estarán casi todos iluminados.

Verificación de la conexión mediante el software WT30-Tools

Envío de trama que activa las salidas.

Envío de trama que lee las entradas.

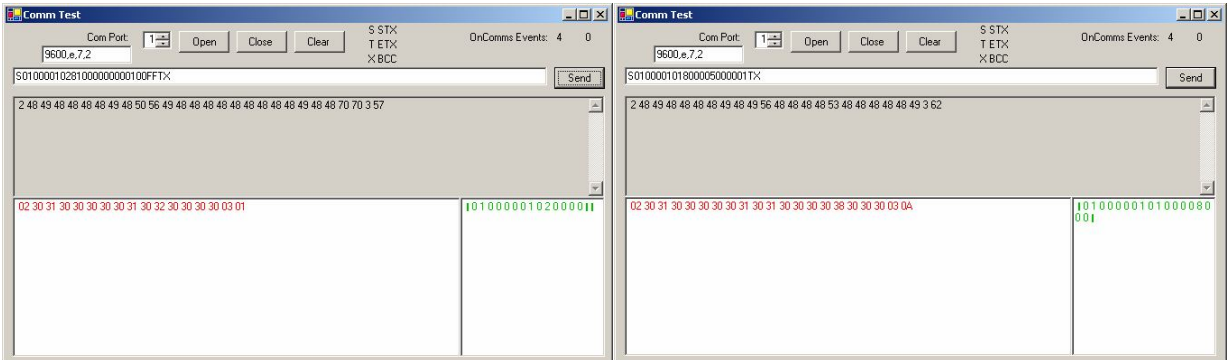

#### d. Programa en el PLC

Pulsando con el botón de la derecha sobre "Bloques de función", insertar desde la librería de FBs los bloques de lectura (209) y escritura (410) de la figura.

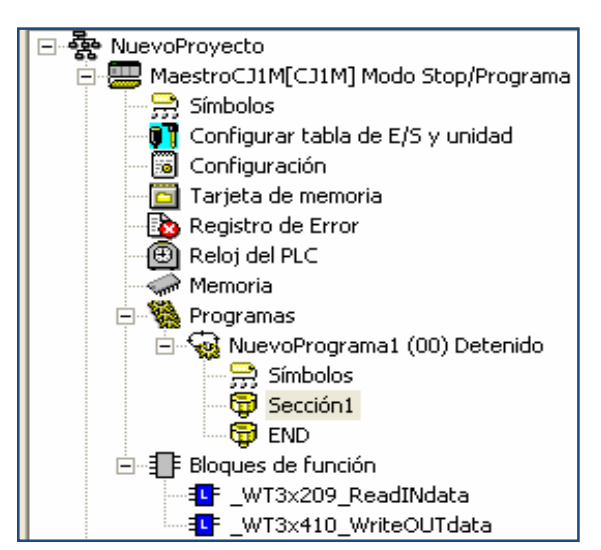

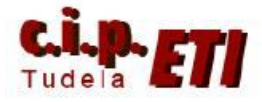

Desde el icono "Nueva llamada a bloque de función", nuevo bloque. La ventana que se abre, permite elegir entre

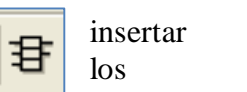

un

dos

anteriores y dado que se pueden utilizar varias veces, tenemos que adjudicarle el nombre que utilizará en esta llamada.

Una vez colocado el bloque de lectura, se colocarán los contactos que provocan la lectura del bloque y mediante el icono "nuevo parámetro de bloque de función" se introducirán los parámetros de la figura.

DESCRIPCIÓN DE LOS PARÁMETROS: Entradas:

*(INT) Unit Select.* Poner a 6. Corresponde al puerto serie de la unidad 6 del bastidor principal del PLC.

(*INT*) *PorNo*. Poner a 2. Puerto dos de la SCU.

(INT) WTM\_UnitNo. Poner a 0. En

el maestro, en las ruletas UnitNo se ha seleccionado a cero.

(INT) WTS\_StartNod. Poner a 1. En el esclavo, en las ruletas W Node, se ha seleccionado a uno.

(INT) ReadNum. Poner a 1. Sólo un esclavo enlazado con la unidad maestra.

(WORD) AreaID. Zona de memoria del PLC en donde se guardarán los datos leídos del esclavo. Los datos que corresponden a cada zona de memoria son:

- #B0 Área CIO.
- #B1 Área WR
- #B2 Área HR
- #82 Área DM
- #50 Área EM0 a #5C Área EMC (Banco de memoria EM)

(*UINT*) ÁreaNo. Número de canal de la zona de memoria especificada en el dato anterior, en el cual se deposita la información leída del esclavo. En el ejemplo, en el canal 10 de la CIO.

| Nueva Ilama    | da de bloque de función |   | E        |
|----------------|-------------------------|---|----------|
| Ejemplo FB:    | Lectura_Esclavo         | • | Aceptar  |
| Definición FB: | _WT3x209_ReadINdata     | - | Cancelar |

| 14 |    | [ ```   |          |                              |                   |             |
|----|----|---------|----------|------------------------------|-------------------|-------------|
|    | 29 |         |          | _VVT3×209_                   |                   |             |
|    |    | P_0_02s | • •      | (BOOL)<br>EN                 | (BOOL)<br>ENO     | +           |
|    |    | 2.00    | #0006    | (INT)<br>UnitSelect          | (BOOL)<br>FB_BUSY | * 2.00<br>- |
|    |    |         | &2<br>-  | (INT)<br>PortNo              | (BOOL)<br>FB_OK   | * 2.01<br>- |
|    |    |         | 80       | (INT)<br>WTM_UnitNo          | (BOOL)<br>FB_NG   | * 2.02<br>- |
|    |    |         | &1       | (INT)<br>WTS_StartNod<br>eNo | •                 | *           |
|    |    | • •     | &1       | (INT)<br>ReadNum             | •                 | *           |
|    |    |         | #80<br>- | (WORD)<br>ArealD             | •                 |             |
|    |    |         | &10      | (UINT)<br>AreaNo             |                   |             |
|    |    |         |          |                              | *                 | -           |

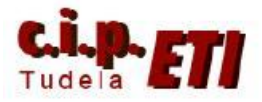

Salidas:

(BOOL) ENO. A On mientras se procesa normalmente el FB. A OFF en caso de error. (BOOL) FB\_BUSY. Retorna automáticamente a OFF cuando el procesado del FB se

completa. (BOOL) FB\_OK. Se pone a ON durante el ciclo en el que finaliza el procesado del FB

con normalidad. (BOOL) FB\_NG. Se pone a ON durante el ciclo en el que finaliza el procesado del FB

en caso de error en el mismo.

El bloque de escritura (WT3x410\_WriteOUTdata) utiliza los mismos parámetros de entrada y salida que el de lectura. Los dos últimos datos de entrada hacen referencia a la zona de memoria en donde está la información que se va a escribir en el esclavo (canal 11 de la CIO).

Una vez configurados los FBs, han quedado definidas las entradas IR10.00 a IR10.07 y las salidas IR11.00 a IR11.07 para su utilización en el programa del PLC.

|         | 10.00<br>Entrada 10.00 | +                        | *                  | +                   | +                  | ÷ | 11.00      | Salida 11.00 de la WT30                       |
|---------|------------------------|--------------------------|--------------------|---------------------|--------------------|---|------------|-----------------------------------------------|
| 3<br>79 | Desde la entrada 10    | .1 de la WT30 se conec   | ta la salida 2021. | 04 del módulo Co    | mponet             |   |            | · · ·                                         |
|         | 10.01                  | +                        | +                  | +                   | +                  | + | Q: 2021.04 | Salida, 04 de la unidad de salidas de compou  |
|         | Entrada 10.01          |                          |                    |                     |                    |   | 0          |                                               |
| 4 81    | Desde la entrada 10    | 2 de la WT30 se conec    | ta la salida 3000. | 4 de devicenet      |                    |   |            |                                               |
|         | 10.02                  | +                        | +                  | +                   | +                  | * | 3000.04    | Salida 04 de la unidad de calidas DeviceNet   |
|         | entrada 10.02          |                          |                    |                     |                    |   | $\lor$     | Salida .04 de la anidad de Salidas Devicenter |
| 5       | Desde la entrada 29    | 02.05 de la Smart Lice d | le Device Net, se  | conecta la salida   | ad 11.01 de la WT3 | 5 |            |                                               |
|         | 2902.05                |                          |                    |                     |                    |   | 11.01      |                                               |
|         | Entrada .05 de         |                          |                    |                     |                    |   |            | Salida 11.01 de la W150                       |
| 6       | Desde la entrada 20    | 30.4 del módule de com   | ponet, se conecta  | a la salida 11.02 ( | de la WT30         |   | *          |                                               |
| 85      | l: 2030.03             | •                        | *                  |                     |                    |   | 11.02      | · · · -                                       |
|         | entrada .03 de         |                          |                    |                     |                    |   | 0          | Salida 11.02 de la WT30                       |
| 7       | ŝk                     |                          |                    |                     |                    |   |            |                                               |
|         |                        |                          |                    |                     |                    |   |            |                                               |

Ejemplo de conexión de las entradas y salidas de la unidad esclava:

- Desde la entrada 10.00, se conecta la salida de la misma unidad 11.00
  - Desde la entrada 10.01, se conecta una salida de los módulos Componet.
  - Desde la entrada 10.02 se conecta una salida de los módulos DeviceNet de la Smartlice.
  - Desde una entrada de DeviceNet (2902.05), de los módulos de la SmartLice, se conecta la salida 11.01 del módulo esclavo de la WT30.
  - Desde una entrada de Componet (2030.03), se conecta la salida 11.02 del módulo esclavo de la WT30.